#### Objectif :

Utiliser le logiciel Google Sketchup pour créer des volumes élémentaires simples.

# Capacités attendues : Acquis Non acquis C11 Réaliser la maquette numérique d'un volume élémentaire. Image: C12 Image: C13 Entrer dans un ENT, identifier les services pour un travail collectif et utiliser les principales fonctionnalités des outils propres à un ENT. Image: C13 Image: C13 <td

#### **Remarques :**

Les différents volumes à réaliser sont présentés ci-dessous.

Pour chaque volume, une fiche détaillée explique la procédure à suivre.

Au fur et à mesure de la réalisation du travail, il faut comprendre ce que l'on fait et pourquoi on le fait, ceci afin de pouvoir réutiliser les connaissances acquises dans des situations nouvelles.

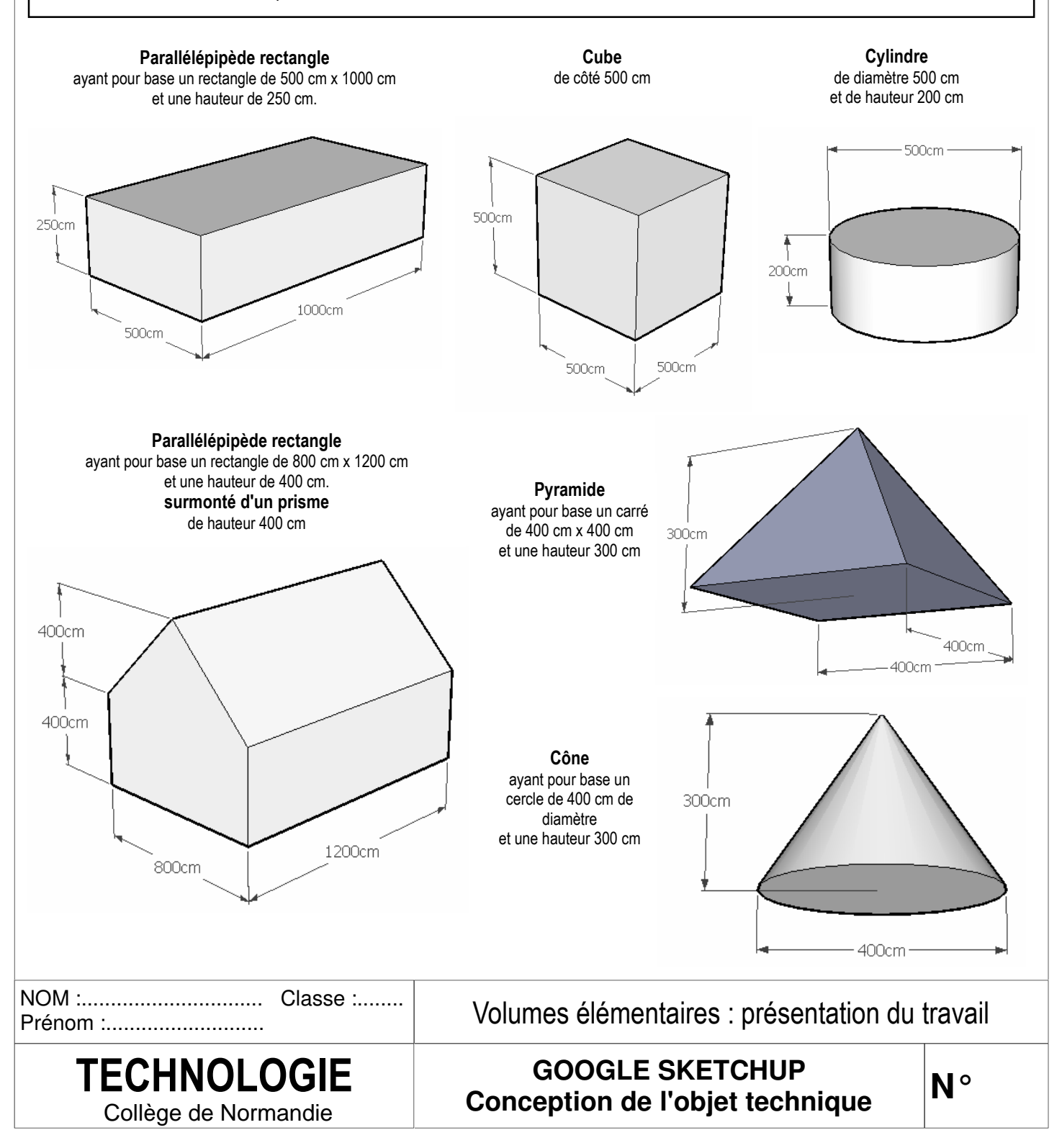

| 1. La  | 1. Lancement du logiciel et enregistrement du fichier.                                                                                                    |                                                                            |  |  |  |  |
|--------|----------------------------------------------------------------------------------------------------|----------------------------------------------------------------------------|--|--|--|--|
|        | Ce que je dois faire :                                                                                                    | Ce qui se passe :                                                          |  |  |  |  |
| 1.1    | Ouvrir le logiciel "Google Sketchup" en effectuant un double-clic sur son icône située sur le bureau Windows.                                                                                                    | La fenêtre de travail de "Google<br>Sketchup" s'ouvre.                     |  |  |  |  |
| 1.2    | Dans le menu "Fichier", cliquer sur "Enregistrer sous".                                                                                                    | La fenêtre "Enregistrer sous" s'ouvre.                                     |  |  |  |  |
| 1.3    | Dans la fenêtre "Enregistrer sous", aller dans le dossier<br>perso\sketchup et enregistrer le fichier avec le nom "Parallélépipède".                                                                                                    | Le fichier est enregistré dans le<br>répertoire perso∖sketchup             |  |  |  |  |
| 2. Ch  | oix des paramètres concernant les unités.                                                                                                    |                                                                            |  |  |  |  |
|        | Ce que je dois faire :                                                                                                    | Ce qui se passe :                                                          |  |  |  |  |
| 2.1    | Dans le menu "Fenêtre", cliquer sur "Infos du modèle", puis sur<br>"Unités". Modifier les paramètres s'ils ne correspondent pas a ceux<br>indiqués ci-dessous.                                                                                                    | Une fenêtre "Infos du modèle" s'ouvre.                                     |  |  |  |  |
| 2.2    | Fermer la fenêtre "Infos du modèle".                                                                                                    | La fenêtre "Infos du modèle" se ferme.                                     |  |  |  |  |
|        | Format : Décimal   Format : Décimal   Format : Décimal   Précision : 0.0cm   Imités Imités   Imités Activer l'ancrage de longueur   Imités Forcer l'affichage du zéro (0" pouces)   Imités angulaires   Précision : 0.0   Imités angulaires   Imités angulaires   Imités angulaires   Imités angulaires |                                                                            |  |  |  |  |
| 3. Tra | açage du rectangle de base de largeur 500 cm et de longu                                                                                                    | eur 1000 cm.                                                               |  |  |  |  |
|        | Ce que je dois faire :                                                                                                    | Ce qui se passe :                                                          |  |  |  |  |
| 3.1    | A l'aide du curseur, sélectionner le personnage situé dans la fenêtre de travail de Google Sketchup.                                                                                                    | Le personnage apparaît dans un cadre bleu.                                 |  |  |  |  |
| 3.2    | Appuyer sur la touche "Suppr" du clavier.                                                                                                    | Le personnage disparaît.                                                   |  |  |  |  |
| 3.3    | Sélectionner l'outil "Rectangle".                                                                                                    | Le curseur prend la forme d'un crayon avec un petit rectangle.             |  |  |  |  |
| 3.4    | Cliquer sur l'origine des 3 axes et déplacer le curseur pour tracer un rectangle quelconque. Cliquer pour valider le rectangle.                                                                                                    | Un rectangle de couleur bleue foncée est créé.                             |  |  |  |  |
| 3.5    | A l'aide du clavier saisir : <b>500;1000</b> et valider en appuyant sur la touche "Entrée" ( <i>remarque : ces dimensions correspondent au parallélogramme de base</i> ).                                                                                                    | Les dimensions du rectangle<br>précédent prennent les valeurs<br>indiquées |  |  |  |  |

| NOM :    | Classe : |
|----------|----------|
| Prénom : |          |

**TECHNOLOGIE** 

Collège de Normandie

Volumes élémentaires : parallélépipède rectangle 1/2

### GOOGLE SKETCHUP Conception de l'objet technique

| 4. Cr | éation du parallélépipède rectangle de hauteur 250 cm.                                                                                                    |                                                                                                  |
|-------|----------------------------------------------------------------------------------------------------|--------------------------------------------------------------------------------------------------|
|       | Ce que je dois faire :                                                                                                    | Ce qui se passe :                                                                                |
| 4.1   | Sélectionner l'outil "Pousser/Tirer".                                                                                                    | Le curseur prend la forme d'un<br>parallélépipède avec une flèche rouge<br>dirigée vers le haut. |
| 4.2   | Cliquer sur le rectangle créé précédemment et déplacer le curseur<br>d'une valeur quelconque, vers le haut de l'écran. Cliquer pour<br>valider le volume. | Un parallélépipède rectangle est créé.                                                           |
| 4.3   | A l'aide du clavier saisir : <b>250</b> et valider ( <i>remarque : cette dimension correspond à la hauteur du parallélépipède</i> ).                      | La hauteur du parallélépipède s'ajuste<br>à la dimension indiquée.                               |

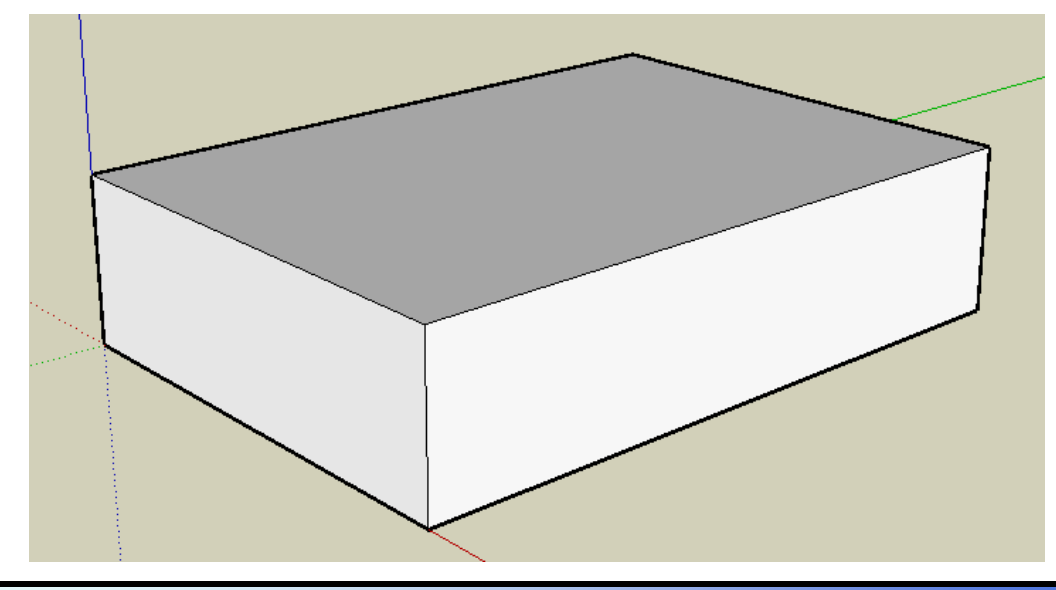

| 5. Cr                               | éation d'un cube de dimensions                                                                        | s 500 cm x 500 cm x 500 c                            | m.                         |            |
|-------------------------------------|----------------------------------------------------------------------------------------------------|------------------------------------------------------|----------------------------|------------|
|                                     | Ce que je dois faire :                                                                                | Ce qui se passe :                                    |                            |            |
| 5.1                                 | Enregistrer le travail.                                                                               |                                                      |                            |            |
| 5.2                                 | Cliquer sur "Fichier", puis sur "Nouve<br>fichier dans le répertoire sketchup er                      | Le fichier est enregistré da<br>répertoire sketchup. | ins le                     |            |
| 5.3                                 | En utilisant les compétences acquise<br>cube de dimensions 500 x 500 x 500<br>Enregistrer le fichier. | es précédemment, créer un<br>).                      |                            |            |
| NOM :.<br>Prénor                    | Classe :<br>n :                                                                                       | Volumes élémentaires                                 | : parallélépipède rec      | tangle 2/2 |
| TECHNOLOGIE<br>Collège de Normandie |                                                                                                    | GOOGLE SH<br>Conception de l'o                       | KETCHUP<br>objet technique | N°         |

| 1. Lancement du logiciel et enregistrement du fichier. |                                                                                                    |                                                                                                    |  |  |
|--------------------------------------------------------|----------------------------------------------------------------------------------------------------|----------------------------------------------------------------------------------------------------|--|--|
|                                                        | Ce que je dois faire :                                                                                                    | Ce qui se passe :                                                                                      |  |  |
| 1.1                                                    | Ouvrir le logiciel "Google Sketchup" en effectuant un double-clic sur son icône située sur le bureau Windows.                                                                                                    | La fenêtre de travail de "Google<br>Sketchup" s'ouvre.                                                 |  |  |
| 1.2                                                    | Dans le menu "Fichier", cliquer sur "Enregistrer sous".                                                                                                    | La fenêtre "Enregistrer sous" s'ouvre.                                                                 |  |  |
| 1.3                                                    | Dans la fenêtre "Enregistrer sous", aller dans le dossier sketchup et enregistrer le fichier avec le nom "Volume maison".                                                                                                    | Le fichier est enregistré dans le répertoire sketchup.                                                 |  |  |
| 2. Cr                                                  | éation d'un parallélépipède rectangle de dimensions 800 (                                                                                                    | cm x 1200 cm x 400 cm.                                                                                 |  |  |
|                                                        | Ce que je dois faire :                                                                                                    | Ce qui se passe :                                                                                      |  |  |
| 2.1                                                    | En utilisant les compétences acquises lors de l'exercice de création<br>d'un parallélépipède rectangle, créer un parallélépipède ayant pour<br>base un rectangle de 800 cm x 1200 cm et pour hauteur 400 cm.<br>Utiliser l'origine du repère pour débuter le rectangle de base.     | Un parallélépipède rectangle est créé.                                                                 |  |  |
| 2.3                                                    | Enregistrer le fichier.                                                                                                    | Le fichier est enregistré.                                                                             |  |  |
|                                                        |                                                                                                    |                                                                                                    |  |  |
| 3. Cr                                                  | éation du prisme faisant office de toit avec une hauteur o                                                                                                    | le 400 cm.                                                                                             |  |  |
|                                                        | Ce que je dois faire :                                                                                                    | Ce qui se passe :                                                                                      |  |  |
| 3.1                                                    | A l'aide de l'outil "Ligne", cliquer sur le point M situé au milieu du côté AB (indiqué par un petit carré bleu clair et une annotation "Point du milieu").<br>Rejoindre le point N situé au milieu du segment CD et cliquer.                                                       | <i>Un segment MN est dessiné.<br/>Ce segment MN partage le rectangle<br/>ABCD en 2 parties égales.</i> |  |  |
| 3.2                                                    | A l'aide de l'outil "Déplacer/Copier", cliquer sur le segment MN.<br>Sans toucher à aucun bouton de la souris, effectuer un déplacement suivant l'axe vertical bleu (indiqué par un trait pointillé bleu et une annotation "Sur l'axe bleu") sur une hauteur quelconque et cliquer. | Le segment MN devient bleu foncé.<br>Un prisme est créé au-dessus du<br>parallélépipède rectangle.     |  |  |
| 3.3                                                    | Saisir au clavier 400, ce qui correspond à la hauteur du toit.<br>Valider.                                                                                                    | Le prisme prend la dimension<br>indiquée.                                                              |  |  |
| 3.4                                                    | Enregistrer et demander au professeur de vérifier et de noter le travail réalisé.                                                                                                    | Le fichier est sauvegardé.                                                                             |  |  |

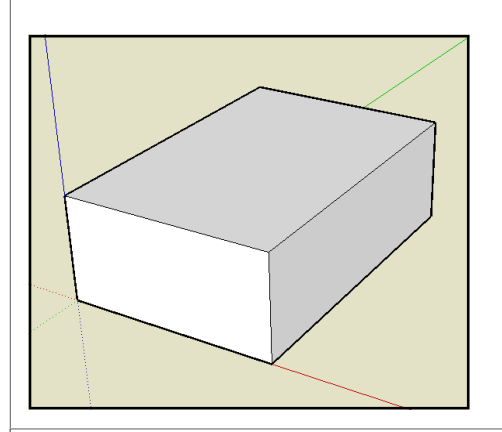

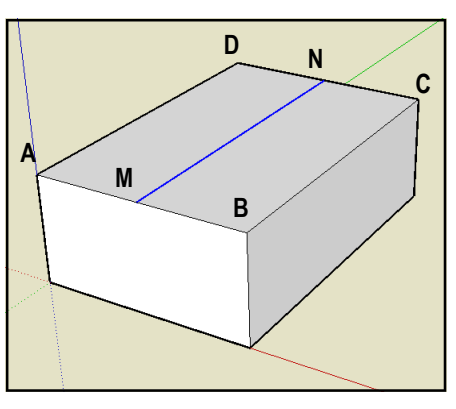

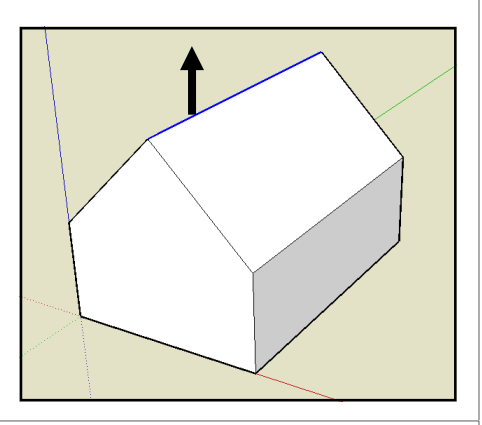

NOM :..... Classe :...... Prénom :.....

**TECHNOLOGIE** 

Collège de Normandie

Volumes élémentaires : parallélépipède avec prisme

GOOGLE SKETCHUP Conception de l'objet technique

| 1. Lancement du logiciel et enregistrement du fichier. |                                                                                                    |                                                                   |                                                                                                  |  |  |
|--------------------------------------------------------|----------------------------------------------------------------------------------------------------|-------------------------------------------------------------------|--------------------------------------------------------------------------------------------------|--|--|
|                                                        | Ce que je dois faire :                                                                                                    |                                                                   | Ce qui se passe :                                                                                |  |  |
| 1.1                                                    | Ouvrir le logiciel "Google Sketchup"<br>son icône située sur le bureau Windo                                                                | en effectuant un double-clic sur<br>ows.                          | La fenêtre de travail de "Google<br>Sketchup" s'ouvre.                                           |  |  |
| 1.2                                                    | Dans le menu "Fichier", cliquer sur "l                                                                                                    | Enregistrer sous".                                                | La fenêtre "Enregistrer sous" s'ouvre.                                                           |  |  |
| 1.3                                                    | Dans la fenêtre "Enregistrer sous", a<br>et enregistrer le fichier avec le nom "                                                            | Le fichier est enregistré dans le répertoire sketchup.            |                                                                                                  |  |  |
| 2. Tr                                                  | açage du cercle de base de rayo                                                                                                    | on 250 cm.                                                        |                                                                                                  |  |  |
|                                                        | Ce que je dois faire :                                                                                                    |                                                                   | Ce qui se passe :                                                                                |  |  |
| 2.1                                                    | Sélectionner l'outil "Cercle".                                                                                                    |                                                                   | Le curseur prend la forme d'un crayon avec un petit cercle.                                      |  |  |
| 2.2                                                    | Cliquer sur l'origine des 3 axes pour<br>et déplacer le curseur le long de l'axe<br>un cercle de rayon quelconque.<br>Cliquer pour valider. | positionner le centre du cercle<br>e rouge de manière à dessiner  | Un cercle de couleur bleue est<br>dessiné.                                                       |  |  |
| 2.3                                                    | A l'aide du clavier saisir : <b>250</b> et valic<br>"Entrée" ( <i>remarque : cette dimensi</i><br><i>cercle</i> ).                          | ler en appuyant sur la touche<br><b>on correspond au rayon du</b> | Le rayon du cercle prend la dimension indiquée.                                                  |  |  |
|                                                        |                                                                                                    |                                                                   |                                                                                                  |  |  |
| 3. Cr                                                  | éation du cylindre de hauteur 2                                                                                                    | 00 cm.                                                            |                                                                                                  |  |  |
|                                                        | Ce que je dois faire :                                                                                                    |                                                                   | Ce qui se passe :                                                                                |  |  |
| 3.1                                                    | Sélectionner l'outil "Pousser/Tirer".                                                                                                    | ٠                                                                 | Le curseur prend la forme d'un<br>parallélépipède avec une flèche rouge<br>dirigée vers le haut. |  |  |
| 3.2                                                    | Cliquer sur le cercle créé précédemn<br>d'une hauteur quelconque, vers le ha<br>valider le volume.                                          | nent et déplacer le curseur,<br>aut de l'écran. Cliquer pour      | Un cylindre est créé.                                                                            |  |  |
| 3.3                                                    | A l'aide du clavier saisir : 200 et valic<br>dimension correspond à la hauteu                                                               | der ( <b>remarque : cette</b><br>Ir du cylindre).                 | La hauteur du cylindre s'ajuste à la dimension indiquée.                                         |  |  |
| 3.4                                                    | Enregistrer le fichier.                                                                                                    |                                                                   | Le fichier est sauvegardé.                                                                       |  |  |
|                                                        |                                                                                                    |                                                                   |                                                                                                  |  |  |
| IOM : Classe :                                         |                                                                                                    | Volumes élé                                                       | ementaires : cylindre                                                                            |  |  |

GOOGLE SKETCHUP Conception de l'objet technique

**TECHNOLOGIE** 

Collège de Normandie

N٥

| 1. La                                                        | 1. Lancement du logiciel et enregistrement du fichier.                                                                                                    |                                                                                                    |  |  |  |
|--------------------------------------------------------------|----------------------------------------------------------------------------------------------------|----------------------------------------------------------------------------------------------------|--|--|--|
|                                                              | Ce que je dois faire :                                                                                                    | Ce qui se passe :                                                                                                    |  |  |  |
| 1.1                                                          | Ouvrir le logiciel "Google Sketchup" en effectuant un double-clic sur son icône située sur le bureau Windows.                                                                                                    | La fenêtre de travail de "Google<br>Sketchup" s'ouvre.                                                                       |  |  |  |
| 1.2                                                          | Dans le menu "Fichier", cliquer sur "Enregistrer sous".                                                                                                    | La fenêtre "Enregistrer sous" s'ouvre.                                                                                       |  |  |  |
| 1.3                                                          | Dans la fenêtre "Enregistrer sous", aller dans le dossier sketchup et enregistrer le fichier avec le nom "Pyramide".                                                                                                    | Le fichier est enregistré dans le répertoire sketchup.                                                                       |  |  |  |
| 2. Tr                                                        | açage du carré, de côté 400 cm, qui constitue la base de l                                                                                                    | a pyramide.                                                                                                    |  |  |  |
|                                                              | Ce que je dois faire :                                                                                                    | Ce qui se passe :                                                                                                    |  |  |  |
| 2.1                                                          | Sélectionner l'outil "Rectangle".<br>A partir de l'origine du repère, tracer un carré de 400 cm x 400 cm.                                                                                                    | Un carré de 400 x 400 cm est dessiné.                                                                                        |  |  |  |
| 2.2                                                          | Dans le carré ABCD, tracer la diagonale AC à l'aide de l'outil<br>"Ligne".<br>Toujours avec l'outil "Ligne", tracer la demi diagonale DM (M étant<br>le milieu de AC), puis la demi diagonale MB.<br><i>Remarque : ne pas tracer directement le segment DB, sinon le</i><br><i>point M ne sera pas considéré comme appartenant à DB.</i> | Un carré avec ses diagonales est<br>dessiné.                                                                                 |  |  |  |
| 3. Cr                                                        | éation de la pyramide de hauteur 300 cm.                                                                                                    |                                                                                                    |  |  |  |
|                                                              | Ce que je dois faire :                                                                                                    | Ce qui se passe :                                                                                                    |  |  |  |
| 3.1                                                          | Sélectionner l'outil "Déplacer/Copier".<br>Cliquer sur le point M (annotation indiquant "Extrémité").<br>Déplacer le curseur d'une valeur quelconque, vers le haut, suivant<br>l'axe vertical bleu (annotation indiquant "Sur l'axe bleu") et cliquer.                                                                                   | Le curseur prend la forme d'un<br>parallélépipède avec une flèche rouge<br>dirigée vers le haut.<br>Une pyramide se dessine. |  |  |  |
| 3.3                                                          | A l'aide du clavier saisir : <b>300</b> et valider ( <i>remarque : cette dimension correspond à la hauteur de la pyramide</i> ).                                                                                                    | La pyramide prend la hauteur<br>indiquée.                                                                                    |  |  |  |
| <b>3.4</b> Enregistrer le fichier.Le fichier est sauvegardé. |                                                                                                    | Le fichier est sauvegardé.                                                                                                   |  |  |  |

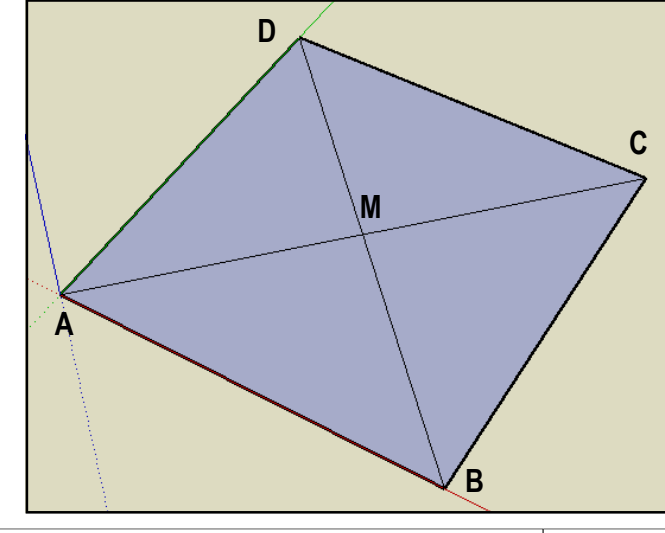

NOM :..... Classe :...... Prénom :....

> TECHNOLOGIE Collège de Normandie

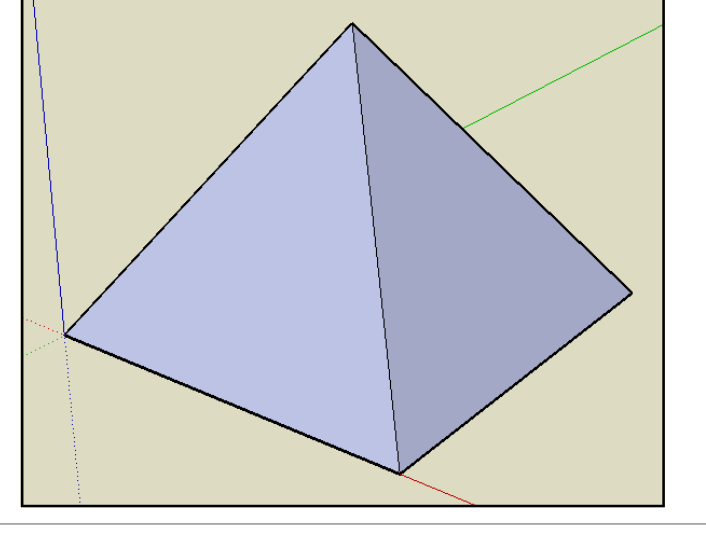

## Volumes élémentaires : pyramide

GOOGLE SKETCHUP Conception de l'objet technique

| 1. La | ncement du logiciel et enregistrement du fichier.                                                                                                    |                                                                  |  |
|-------|----------------------------------------------------------------------------------------------------|------------------------------------------------------------------|--|
|       | Ce que je dois faire :                                                                                                    | Ce qui se passe :                                                |  |
| 1.1   | Lancer Google Sketchup et enregistrer le fichier dans le répertoire sketchup avec le nom "Cône".                                                                              | Le fichier est enregistré dans le<br>répertoire sketchup.        |  |
| 2. Tr | açage du cercle de rayon 200 cm qui constitue la base du                                                                                                    | cône.                                                            |  |
|       | Ce que je dois faire :                                                                                                    | Ce qui se passe :                                                |  |
| 2.1   | Tracer un cercle de rayon 200 cm et ayant pour centre l'origine du repère ( <i>remarque : pour le rayon, bien se déplacer le long de l'axe rouge</i> ).                       | Un cercle est dessiné.                                           |  |
| 3. Tr | açage du triangle rectangle permettant de générer le cône                                                                                                    | e de hauteur 300 cm.                                             |  |
|       | Ce que je dois faire :                                                                                                    | Ce qui se passe :                                                |  |
| 3.1   | Tracer le segment OA de longueur 300 cm (O étant l'origine du repère et A se trouvant sur l'axe vertical bleu).<br>Taper sur la ouche "Echap" lorsque le segment est dessiné. | Un segment est tracé.                                            |  |
| 3.2   | Tracer le segment OB de 200 cm (B étant le point d'intersection entre l'axe rouge et le cercle).                                                                              | Un deuxième segment est tracé.                                   |  |
| 3.3   | Tracer le segment AB.                                                                                                    | Un triangle est dessiné.                                         |  |
| 4. Cr | éation du cône à l'aide de l'outil "Suivez-moi".                                                                                                    |                                                                  |  |
|       | Ce que je dois faire :                                                                                                    | Ce qui se passe :                                                |  |
| 4.1   | A l'aide de l'outil "Sélectionner", cliquer sur la circonférence du cercle.                                                                                                   | La circonférence du cercle est<br>sélectionnée et devient bleue. |  |
| 4.2   | Dans le menu "Outils", cliquer sur "Suivez-moi", puis cliquer dans le triangle AOB.                                                                                           | Le cône est créé par révolution de la<br>surface triangulaire.   |  |
| 4.3   | Enregistrer le fichier et demander au professeur de vérifier et de noter le travail.                                                                                          |                                                                  |  |
|       |                                                                                                    |                                                                  |  |

Prénom :.....

**TECHNOLOGIE** 

Collège de Normandie

Volumes élémentaires : cône

GOOGLE SKETCHUP Conception de l'objet technique

N٥

| N°                                                       | Formes                                     | Critères                                            |                                                                | Points<br>prévus | Points<br>obtenus |
|----------------------------------------------------------|--------------------------------------------|-----------------------------------------------------|----------------------------------------------------------------|------------------|-------------------|
| 1                                                        | Parallélépipède                            | Respect des dimensions (500 cm x 1000 cm x 250 cm). |                                                                |                  |                   |
| 2                                                        | Cube                                       | Respect des dim                                     | Respect des dimensions (côté 500 cm) et des consignes.         |                  |                   |
| 3                                                        |                                            | Parallélépipède                                     | (800 cm x 1200 cm x 400 cm).                                   | 1,5              |                   |
| 4                                                        | Maison simple                              | Prisme extrudé s                                    | suivant l'axe vertical bleu.                                   | 1                |                   |
| 5                                                        | -                                          | Hauteur du prisr                                    | ne (400 cm).                                                   | 1                |                   |
| 6                                                        |                                            | Cercle centré en                                    | n O et de rayon 250 cm.                                        | 1                |                   |
| 7                                                        | Cylindre                                   | Hauteur du cylin                                    | dre 200 cm.                                                    | 1                |                   |
| 8                                                        |                                            | Carré de côté 40                                    | 00 cm .                                                        | 1                |                   |
| 9                                                        |                                            | Diagonale et dei                                    | mi diagonales. Point M déplaçable.                             | 2                |                   |
| 10                                                       | - Pyramide                                 | Pyramide extrud                                     | lée suivant axe vertical bleu.                                 | 1                |                   |
| 11                                                       | -                                          | Hauteur de la py                                    | vramide 300 cm.                                                | 1                |                   |
| 12                                                       |                                            | Cercle centré er                                    | n O et de rayon 200 cm.                                        | 1                |                   |
| 13                                                       |                                            | Triangle dans ur                                    | n plan vertical défini par les axes bleu et rouge.             | 1                |                   |
| 14                                                       | - Cône                                     | Longueur triangl                                    | e : OA = 300 cm et OB = 200 cm.                                | 3                |                   |
| 15                                                       | -                                          | Utilisation correc                                  | cte de l'outil "Suivez-moi".                                   | 1                |                   |
|                                                          | Enregistrements da<br>mauvais endroit).    | ns le mauvais rép                                   | ertoire (- 1 point par enregistrement au                       |                  |                   |
|                                                          | Mauvaise utilisation<br>réponse est donnée | et lecture des do<br>dans les docume                | cuments fournis (- 1 point par question dont la ents).         |                  |                   |
|                                                          | Aide du professeur<br>démonstration (- 2 p | sur des points exp<br>points par aide).             | bliqués en classe et qui ont fait l'objet d'une                |                  |                   |
|                                                          | Comportement en c<br>l'ordre).             | lasse : bavardage                                   | usse : bavardages, indiscipline, etc. (- 2 points par rappel à |                  |                   |
|                                                          | Oubli du classeur et                       | des documents (                                     |                                                                |                  |                   |
|                                                          | ΝΟ                                         |                                                     |                                                                | TE / 20          |                   |
| IOM : Classe : Volumes élémentaires : barème de notation |                                            |                                                     |                                                                | ation            |                   |
| T                                                        | ECHNOLC<br>Collège de Normar               | DGIE                                                | GOOGLE SKETCHUP<br>Conception de l'objet techni                | que              | N°                |